## Offres de stage

#### Type de document Rôle cible

#### Secteur/domaine/programme Version

Guide utilisateurs<sup>1</sup> Coordonnateur receveur et responsable de gestion des stages Milieux de stage 1.0 (2021-09-01)

### Table des matières

| Processus de création des offres de stage                                  | 2  |
|----------------------------------------------------------------------------|----|
| Les requis pour créer une offre de stage                                   | 3  |
| Créer un contact de coordonnateur receveur et/ou un contact de destination | 3  |
| Créer un superviseur de stage                                              | 4  |
| Créer une offre de stage                                                   | 6  |
| Écran d'accueil des offres de stage                                        | 6  |
| Statuts disponibles pour les programmes et milieux                         | 6  |
| Saisir une offre de stage                                                  | 7  |
| Modifier une offre de stage                                                | 9  |
| Modifier le statut d'une offre                                             | 9  |
| Imprimer / Exporter les offres de stage                                    | 10 |

<sup>&</sup>lt;sup>1</sup> Dans ce document, l'emploi du masculin pour désigner des personnes n'a d'autres fins que celle d'alléger le texte

### Processus de création des offres de stage

| Û               | 2                           | 3                | 4                                  | 5                             |
|-----------------|-----------------------------|------------------|------------------------------------|-------------------------------|
| OFFRES DE STAGE | INTÉRÊTS ET<br>ASSIGNATIONS | DOCUMENTS REQUIS | DÉBUT DES STAGES ET<br>ÉVALUATIONS | FIN DES STAGES ET<br>PAIEMENT |
| Saisie          |                             |                  |                                    |                               |

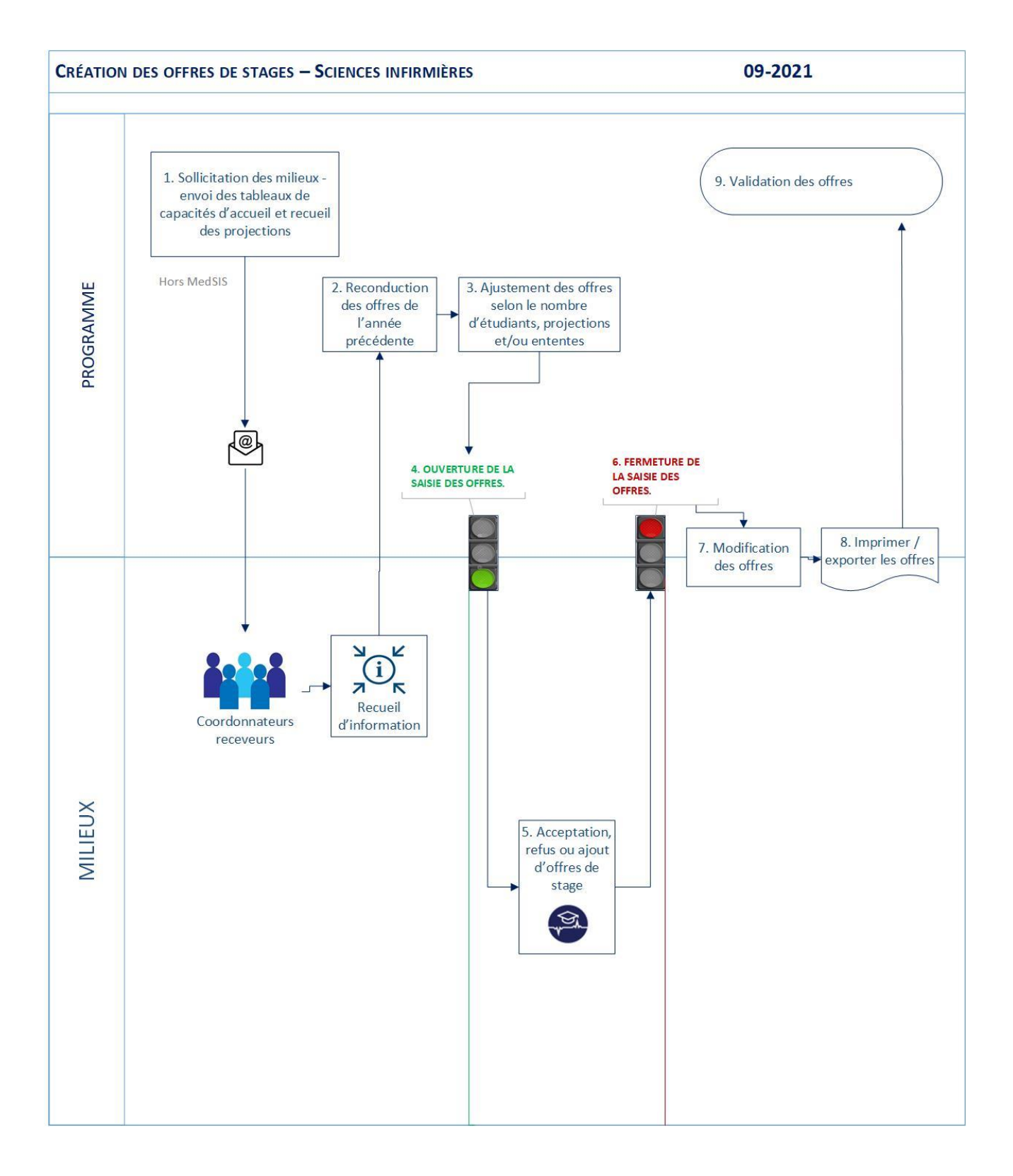

### Les requis pour créer une offre de stage

#### Pour créer une offre de stage, vous aurez besoin :

- Des informations de la personne identifiée comme coordonnateur receveur (Prénom, Nom, Courriel, Titre d'emploi, Département hospitalier et Service/division)
- Des informations de la personne identifiée comme contact de destination (Prénom, Nom, Courriel, Titre d'emploi, Département hospitalier et Service/division)
- ✓ Des informations d'une ou de plusieurs personnes qui superviseront le stage (Prénom, Nom, Courriel, Titre d'emploi, Ordre professionnel et Numéro d'ordre)

# Créer un contact de coordonnateur receveur et/ou un contact de destination

✓ Pour rendre disponible les services et les destinations des milieux dans le menu des offres, il faut identifier les contacts qui y sont associés.

| Accueil > Milieux                                                                                                  |                                                                                |                |              |                                         |                               |                      |  |  |  |
|----------------------------------------------------------------------------------------------------|--------------------------------------------------------------------------------|----------------|--------------|-----------------------------------------|-------------------------------|----------------------|--|--|--|
| E Milieux                                                                                                    | Rechercher le milieu désiré en tapant un mot-clé contenu dans le nom du milieu |                |              |                                         |                               |                      |  |  |  |
| Q hmr                                                                                                    | ×                                                                              | Cliquer sur    | le nom du mi | 2<br>llieu                              | Exporter les contacts         | Exporter les milieux |  |  |  |
| Nom                                                                                                    | Code                                                                           | Type de milieu | Région       | Adresse                                 |                               | Statut               |  |  |  |
| <ul> <li>Centre intégré universitaire de santé et de services<br/>sociaux de l'Est-de-l'Île-de-Montréal</li> </ul> |                                                                                | Établissement  | Montréal     | 5415, boulevard de l<br>H1T 2M4, Canada | 'Assomption, Montréal, Québeo | ¢, ✔ACTIF            |  |  |  |
| Hôpital Maisonneuve-Rosemont                                                                                       | HMR                                                                            | Installation   | Montréal     | 5415, boulevard de l<br>H1T 2M4, Canada | 'Assomption, Montréal, Québeo | ¢, ✔ACTIF            |  |  |  |
|                                                                                                    |                                                                                |                |              |                                         |                               |                      |  |  |  |

Si le milieu recherché n'existe pas, il faut effectuer une demande de création de milieu en cliquant sur le point d'interrogation MedSIS en haut à droite de l'écran. 3

| Accueil > Milieux > Recherche > Modifier le milieu Naviguer au bas de la page jusqu'aux contacts, puis cliquer sur ajo |              |                         |                  |                |                               |           |                 |
|----------------------------------------------------------------------------------------------------|--------------|-------------------------|------------------|----------------|-------------------------------|-----------|-----------------|
| Contacts                                                                                                    |              |                         |                  |                |                               |           |                 |
|                                                                                                    |              |                         |                  |                |                               |           | Ajouter         |
| 🌯 Conta                                                                                                    | acts adminis | tratifs                 |                  |                |                               |           | Total: 10       |
| Prénom                                                                                                    | Nom          | Département hospitalier | Division/Service | Niveau d'étude | Programme d'étude (résidence) | Programme | Type de contact |

- Pour rendre disponible le service dans l'offre, il faut créer le contact du coordonnateur receveur en indiquant obligatoirement les champs suivants :
  - o Prénom; Nom; Titre d'emploi; Département hospitalier
  - Service/division; Courriel; Programme
  - Type de contact : **coordonnateur receveur**

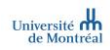

- Pour rendre disponible la destination dans l'offre, il faut créer le contact du contact de destination en indiquant obligatoirement les champs suivants :
  - Prénom; Nom; Titre d'emploi; Département hospitalier
  - o Service/division; Salle/local/destination; Courriel; Programme
  - Type de contact : contact de destination

|                                       |                | Re                             | emplir les champs obligatoires puis cliquer sur enregistrer |
|---------------------------------------|----------------|--------------------------------|-------------------------------------------------------------|
| ∃ Ajouter les informations du contact |                |                                | ·····                                                       |
| Prénom."                              |                | Nom:*                          |                                                             |
| Rang:                                 | Sélectionner   | Niveau d'étude:                | Sélectionner V                                              |
| Département hospitalier:              | Sélectionner   | Programme d'étude (résidence): | Sélectionner V                                              |
| Division/Service:                     | Sélectionner   | Ĵ                              |                                                             |
| Tel.:                                 |                | Poste:                         |                                                             |
| Tel. #2:                              |                | Poste #2:                      |                                                             |
| Courriel.*                            |                | Télécopieur:                   |                                                             |
| Salle / Local:                        |                | Adresse civile 1:              |                                                             |
| Adresse civile 2:                     |                | Adresse civile 3:              |                                                             |
| Pays:                                 | Sélectionner 🗸 | Province:                      | Sélectionner 🗸                                              |
| Ville:                                | Sélectionner 🗸 | Code postal:                   |                                                             |
| Information Sciences de la santé      |                |                                |                                                             |
| Programme:                            | Sélectionner V | Type de contact:               | Sélectionner V                                              |
| Notes:                                |                |                                |                                                             |
|                                       |                |                                |                                                             |
|                                       |                |                                |                                                             |
|                                       |                |                                |                                                             |
|                                       |                |                                | Enregister 🛛 🗶 Annuler                                      |

#### Créer un superviseur de stage

#### Accueil > Superviseurs

| ∃ Superviseurs                                                                                                    |                                                      |                 |                      |                                                |                       |              | Total: 3         |
|----------------------------------------------------------------------------------------------------|------------------------------------------------------|-----------------|----------------------|------------------------------------------------|-----------------------|--------------|------------------|
| Recherche: Q F<br>Nominations universitaires : Dépa                                                                                                    | Recherche par nom, courriel ou numéro de pratiX ···· |                 | Si l<br>ajc          | e superviseur n'existe<br>outer un nouveau sup | e pas, 2<br>erviseur. | <b>↑</b> Exp | orter + Ajouter  |
| Nom ^                                                                                                    | Courriel                                             | Numéro de prati |                      | Département universitaire                      | Demande d'i           | nformation   | Statut           |
|                                                                                                    | par faire une recherche (nom n                       | rénom           |                      | Sciences Infirmières                           |                       |              | Approuvé         |
| Recherche: Recherche par nom, courriel ou numéro de pratix<br>Nominations universitaires : Département Sciences seurnières<br>Nom Courriel Numéro de pratix<br>Nom Courriel Numéro de pratix<br>Nom Courriel Numéro de pratix<br>Nom Courriel Numéro de pratix<br>Nom Courriel Numéro de pratix<br>Attrichage de l'élément 1 à 3 sur 3 éléments Afficher 10 v éléments | renom,                                               |                 | Sciences Infirmières |                                                |                       | Approuvé     |                  |
| Mat courriel) afir                                                                                                    | n d'éviter de recréer un supervise                   | eur existant.   |                      | Sciences Infirmières                           |                       |              | Approuvé         |
| Affichage de l'élément 1 à 3 sur 3 éléme                                                                                                    | ents Afficher 10 🗸 éléments                          |                 |                      |                                                |                       |              | 1 Suivant Demier |
|                                                                                                    |                                                      |                 |                      |                                                |                       |              |                  |
|                                                                                                    |                                                      |                 |                      |                                                |                       | _            |                  |

|              | 💉 Ajouter un n                 | Ajouter un nouveau superviseur  |            |                |             |       | Sélectionner l'ordre professionnel                         |
|--------------|--------------------------------|---------------------------------|------------|----------------|-------------|-------|------------------------------------------------------------|
|              | Nom:*                          |                                 | P          | Prénom:*       |             | յլ    |                                                            |
|              | Titre:*                        | Sélectionner                    | <b>v</b> P | Professionnel: | 🔵 Oui 🛛 💿   | Non 9 | i Oui est sélectionné doit compléter l'ordre professionnel |
|              | _                              |                                 | • 0        | ordre          | Sélectionne | tout  | # Matricule:                                               |
| Saisir les c | Saisir les champs obligatoires |                                 |            |                |             |       |                                                            |
| Nom, pi      | rénom, titre, c                | courriel.                       | M          | fedSIS ID:     | 73156       |       | Saisir le numéro de permis de l'ordre.                     |
|              |                                | ulin                            | С          | Courriel:*     |             |       | ID superviseur:                                            |
|              | Les champs indiq               | ués par une * sont obligatoires |            |                |             |       | 6> 🕒 Enregistrer 🗶 Annuler                                 |

**Pour faire une demande de création de compte-invité MedSIS pour un superviseur (authentification)**, cliquez sur le point d'interrogation MedSIS en haut à droite de l'écran et remplissez les champs.

 ✓ Toutes les communications automatisées de MedSIS (confirmations de stage, invitations à remplir une évaluation, etc.) seront acheminées au courriel indiqué.  Pour que le profil du superviseur soit complet, il faut également spécifier la désignation universitaire (onglet Nominations), ainsi que son milieu (onglet Lieu d'enseignement)

|                                                  |                                                                                            |                                     |                                                         |                                                         |                                          | Approuvé            |
|--------------------------------------------------|--------------------------------------------------------------------------------------------|-------------------------------------|---------------------------------------------------------|---------------------------------------------------------|------------------------------------------|---------------------|
| 2                                                |                                                                                            | Cliquer sur l                       | onglet Nominatior                                       | ns                                                      | [                                        | D Supprimer         |
| Informations superviseur Courriels               | Authentication Nominations                                                                 | ieu d'enseignement Co               | ntact Demande d'information                             |                                                         | Cliquer sur Ajouter                      | 8                   |
| ■ Nominations                                    |                                                                                            |                                     |                                                         |                                                         |                                          | tal:1               |
|                                                  |                                                                                            |                                     |                                                         |                                                         | Approuvé                                 | + Ajouter           |
| Informations superviseur Courriels Authe         | ntication Nominations Lieu d'ense                                                          | ignement Contact De                 | mande d'information                                     |                                                         | ( 💼 Supprimer )                          | Statut              |
| Aiguter une nomination                           |                                                                                            |                                     |                                                         |                                                         |                                          | 1                   |
| Type de nomination*<br>Département*<br>Division: | Primaire Secondaire -Sélectionner-  C Search D C NUTLA LCCD                                |                                     | <ul> <li>Sélectionner le<br/>département uni</li> </ul> | type de nomination et le<br>versitaire (sciences infirn | 9 Aeti •                                 |                     |
| Date de début:                                   | Physiologie                                                                                | <b>^</b>                            |                                                         | Cliquer sur Enreg                                       | istrer 10                                |                     |
|                                                  | Physiothérapie<br>Psychiatria                                                              |                                     |                                                         |                                                         |                                          |                     |
|                                                  | Radiologie, radio-oncologie et médeci                                                      | ne nucléaire                        |                                                         |                                                         | Enregistrer X Annuler                    |                     |
|                                                  | Sciences Infirmières<br>z Département MedSIS formation test                                |                                     |                                                         |                                                         | Droits d'auteur Logibec Inc. 2020 - 2021 |                     |
|                                                  |                                                                                            |                                     |                                                         |                                                         |                                          | Approuvé            |
| Informations superviseur Courriels               | Authentication Nominations Li                                                              | t1 Cli<br>↓<br>eu d'enseignement Co | quer sur l'onglet Li                                    | eu d'enseignement                                       | Cliquer sur Aiouter                      | Supprimer           |
| — Lieu d'enseignement                            |                                                                                            |                                     |                                                         |                                                         | enquer sur Ajouter                       | tal:0               |
| Rechercher :                                     |                                                                                            |                                     |                                                         |                                                         |                                          | + Ajouter           |
| Lieu d'enseignement                              | ^ Départen                                                                                 | nent                                | Division                                                | Type de lieu d'enseignement                             | \$                                       | Statut 🗘            |
|                                                  |                                                                                            |                                     |                                                         |                                                         | C Su                                     | Approuvé<br>oprimer |
| Informations superviseur Courriels Auth          | entication Nominations Lieu d'er                                                           | Contact                             | Demande d information                                   |                                                         |                                          |                     |
| Ajouter un milieu d'enseignement                 |                                                                                            |                                     |                                                         |                                                         |                                          |                     |
|                                                  |                                                                                            |                                     |                                                         |                                                         | 13                                       | ctif                |
| Type de lieu d'enseignement:*                    | Primaire Secondaire                                                                        |                                     | Sélectionne                                             | le type de lieu d'enseign                               | nement,                                  |                     |
| Département:*                                    | Q chum                                                                                     | ×                                   | département                                             | ignement (milleu) ainsi q<br>(sciences infirmières)     | uelle                                    |                     |
| Division:                                        | RÉINITIALISER                                                                              |                                     | acpartement                                             | (00101000 111110100).                                   |                                          |                     |
|                                                  | <ul> <li>Centre hospitalier de l'Université</li> <li>Centre de recherche du CHI</li> </ul> | de Montréal                         |                                                         | Cliquer sur Enregist                                    |                                          | Annuler             |
|                                                  | CHUM)<br>CHUM                                                                              |                                     |                                                         |                                                         |                                          |                     |
|                                                  | CHUM - Service d'Audiologi                                                                 | e                                   |                                                         |                                                         | Droits d'auteur Logibec Inc. 202         | 0 - 2021            |
|                                                  | CHUM - Service d'Orthopho<br>Clinique JAP ( <mark>CHUM</mark> )                            | nie                                 |                                                         |                                                         |                                          |                     |
|                                                  | Cliniques de la Fondation du                                                               | CHUM                                |                                                         |                                                         |                                          |                     |

## Créer une offre de stage

Accueil > Gestion de la capacité > Offres de stages

### Écran d'accueil des offres de stage

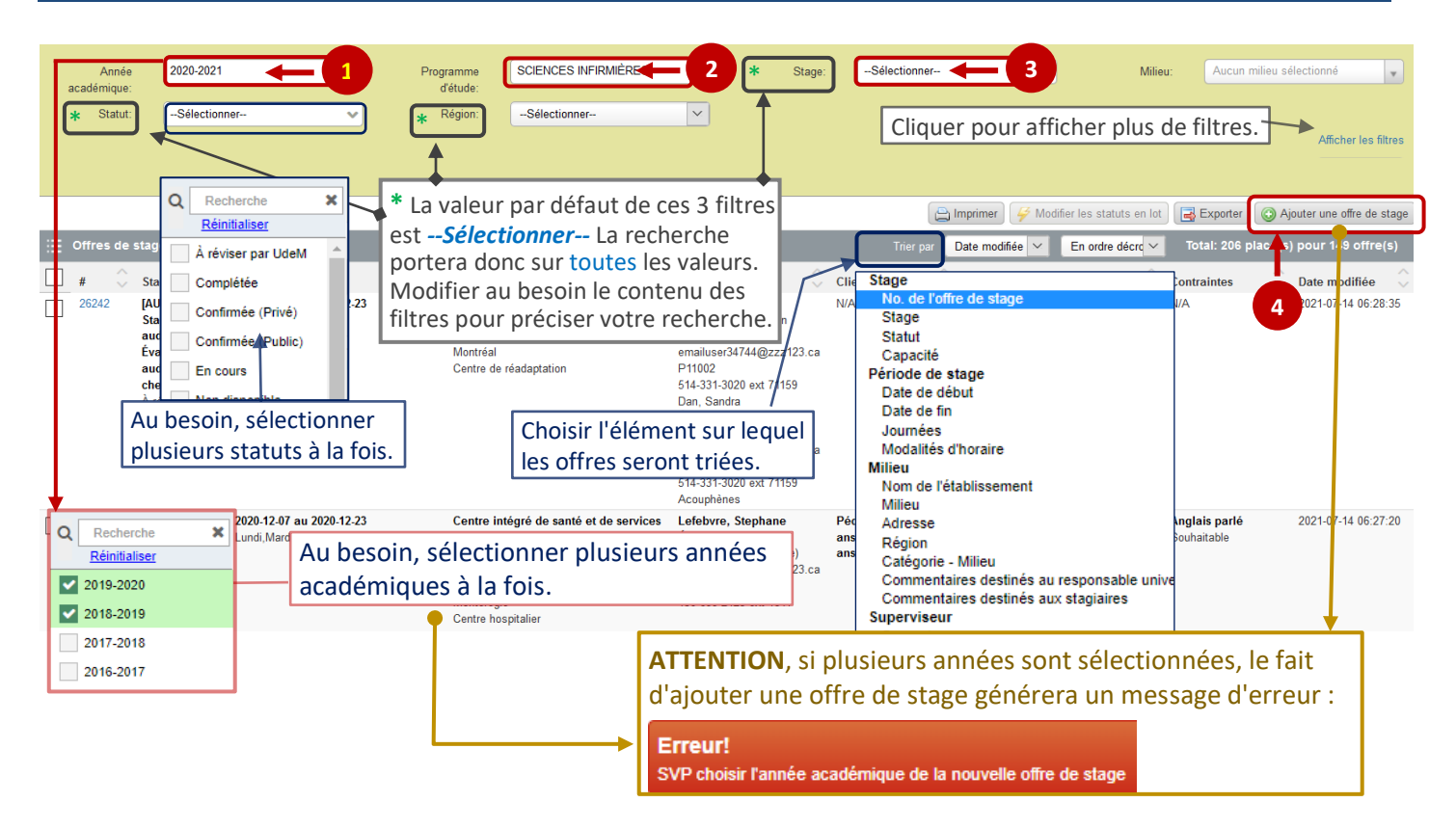

#### Statuts disponibles pour les programmes et milieux

| Statut             | UdeM                                                                                                    | Milieux               | Commentaires                                                                                                    |
|--------------------|----------------------------------------------------------------------------------------------------|-----------------------|----------------------------------------------------------------------------------------------------|
| Report an passé    | <ul> <li>Image: A start of the start of the start of</li></ul> | ~                     | Le responsable de programme reporte des offres de l'année précédente.                                                             |
| En cours           | ~                                                                                                    | ~                     | L'offre est en cours de création et doit encore être complétée par le milieu.                                                     |
| Complétée          | <ul> <li>Image: A start of the start of the start of</li></ul> | ~                     | L'offre de stage est complétée (l'UdeM doit ensuite la valider).                                                                  |
| À réviser par UdeM | <ul> <li>Image: A start of the start of the start of</li></ul> |                       | L'UdeM souhaite réviser une offre soumise par un milieu.                                                                          |
| Partielle (public) | ~                                                                                                    |                       | L'offre soumise est incomplète mais cependant rendue disponible aux étudiants.                                                    |
| Confirmée (privé)  | ~                                                                                                    |                       | Le responsable de programme ne souhaite pas divulguer une offre aux<br>étudiants mais a besoin de la capacité pour l'assignation. |
| Confirmée (public) | <ul> <li>Image: A start of the start of the start of</li></ul> |                       | L'offre est validée par le milieu et l'UdeM et divulguée aux étudiants.                                                           |
| Non disponible     | <ul> <li>Image: A start of the start of the start of</li></ul> | <ul> <li>✓</li> </ul> | Aucune offre ou aucune capacité n'est disponible.                                                                                 |

### Saisir une offre de stage

| 💉 Offre de stage                                       |                                                                                                   |
|--------------------------------------------------------|---------------------------------------------------------------------------------------------------|
| Stage                                                  |                                                                                                   |
| No. de l'offre de stage:                               | N/A                                                                                               |
| Programme d'étude:                                     | SCIENCES INFIRMIÈRES                                                                              |
| Stage:*                                                | Sélectionner 🔶 1                                                                                  |
| Statut:                                                | Sélectionner 2 L'accès à certains statuts est limité en fonction du rôle utilisateur dans MedSIS. |
| Capacité:*                                             | Saisir le nombre de places disponibles.                                                           |
| Période de stage                                       |                                                                                                   |
| Période de stage:*                                     | Sélectionner 🗲 Les périodes dans ce filtre dépendent de la valeur du filtre "Stage".              |
| Journées:*                                             | Sélectionner 5                                                                                    |
| Modalités d'horaire:                                   | Saisir au besoin <i>(Zone de texte)</i> .                                                         |
| Milieu                                                 |                                                                                                   |
| Milieu:*                                               | Aucun milieu sélectionné 🔶 Saisir les trois 1 <sup>ères</sup> lettres du milieu.                  |
| Catégorie - Milieu:*                                   | Sélectionner Centre ambulatoire, CLSC, Hôpital, etc.                                              |
| Service:*                                              | Sélectionner Kélectionner le service du stage.                                                    |
| Destination:*                                          | Sélectionner Sélectionner la destination du stage.                                                |
| Commentaires destinés au<br>responsable universitaire: | hesoin                                                                                            |
|                                                        | 4000 Caractères disponibles                                                                       |
| Commentaires destines aux stagiaires:                  | Saisn                                                                                             |
| <b>0</b>                                               | 4000 Caractères disponibles                                                                       |
| superviseur                                            |                                                                                                   |
| Superviseur:*                                          | Saisir nom (min. 1) caractère - Saisir le nom de famille du superviseur.                          |
| Collaborateur:                                         | Saisir nom (min. 1) caractère Saisir le collaborateur (si applicable).                            |
|                                                        | Ajouter un collaborateur.                                                                         |
| Type de supervision:*                                  | Sélectionner Sélectionner le type de supervision.                                                 |

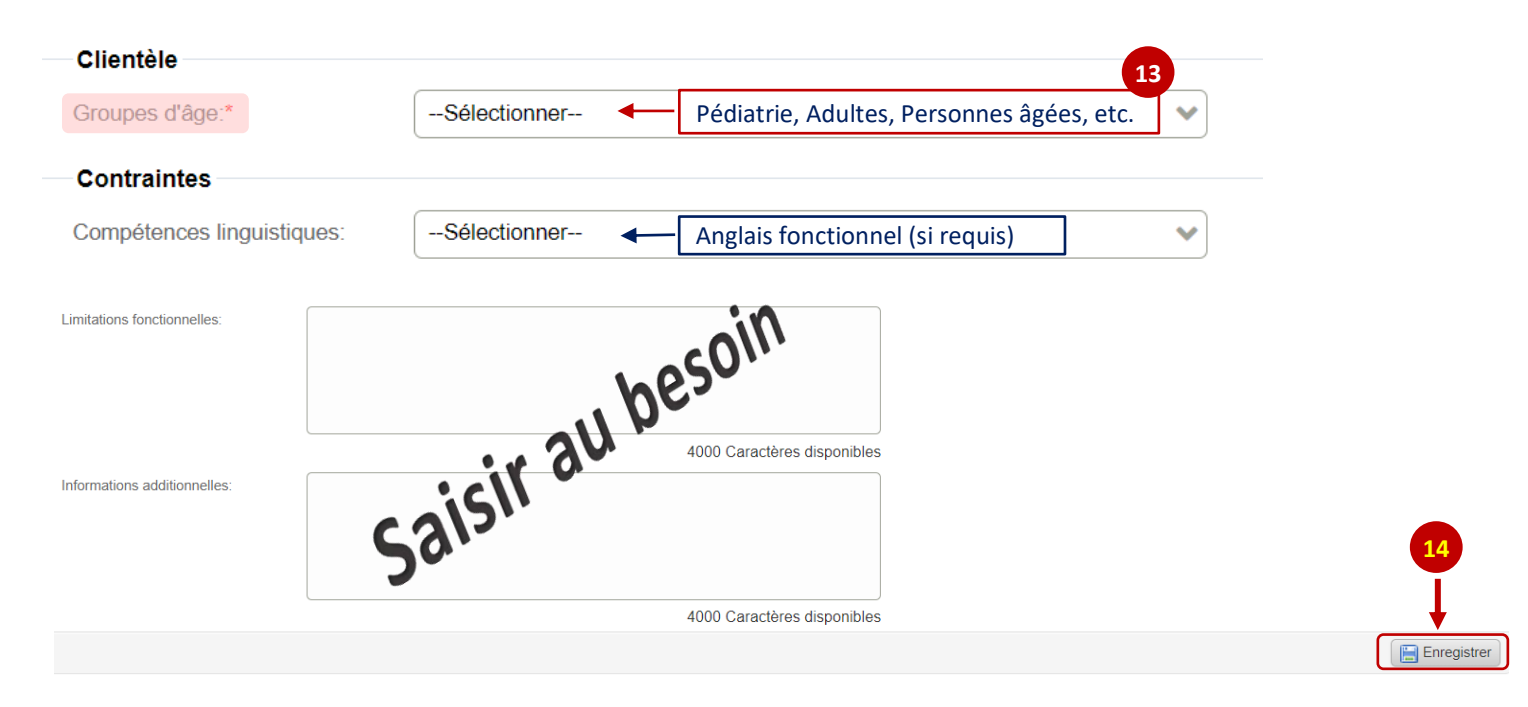

#### Complément d'information

| Étape | Champs concerné  | Complément d'information                                                                                                    |
|-------|------------------|----------------------------------------------------------------------------------------------------|
| 2     | Statut           | Le statut de l'offre de stage doit obligatoirement être saisi lors du premier<br>enregistrement.<br>Une fois l'offre de stage créée, l'enregistrer et la mettre au statut « complétée ».                                                                                                    |
| 4     | Période de stage | La période de stage doit obligatoirement être saisie lors du premier<br>enregistrement.<br>Ne pas modifier les dates de début et dates de fin sans en avoir discuté avec la<br>direction du programme au préalable.                                                                                                    |
| 10    | Superviseur      | <ul> <li>Effectuer la recherche en saisissant les premières lettres du nom de famille du superviseur de stage.</li> <li>L'adresse courriel et le département du superviseur sélectionné s'affichent automatiquement. Si le superviseur n'est pas présent dans la liste, le créer dans le module superviseur.</li> <li>S'assurer que l'adresse courriel est la bonne pour que le superviseur puisse recevoir les notifications confirmant le jumelage avec les étudiants en stage.</li> <li>Il est donc important de mettre à jour les fiches des superviseurs.</li> </ul> |
|       | Xxxxxx *         | Les libellés suivis d'une étoile doivent logiquement être saisis. Attention, un message d'avertissement apparaîtra si un ou plusieurs de ces champs ne sont pas remplis. Néanmoins, cela n'empêchera pas la sauvegarde de l'offre.                                                                                                    |

### Modifier une offre de stage

#### Accueil > Gestion de la capacité > Offres de stages

|                                | 1 :Ξ Offres de stages                                                                                         |                            |                                                     | Tr         |
|--------------------------------|----------------------------------------------------------------------------------------------------|----------------------------|-----------------------------------------------------|------------|
| Cliquer sur le                 | numéro de l'offre. # Stage Période de sta                                                                     | ge Milieu                  | \$                                                  | Supe       |
| Offre de stage                 | ☐ 13392 Complétée 2019-09-23 au 1                                                                             | 2019-11-01 Centre intéc    | ré de santé et de services                          | <b>Com</b> |
| Stage                          | 13391                                                                                                    |                            | aptation Le Bouclier<br>re Hospitalier Régional     | LCOIC      |
| Programme d'étude:             | SC. INFIRMIÈRES                                                                                               |                            |                                                     |            |
| Stage:                         | [SOM6418SA] Pratique infirmière débutante soins aux adultes                                                   |                            |                                                     |            |
| Statut:                        | En cours                                                                                                    |                            |                                                     |            |
|                                | 1 2                                                                                                    |                            |                                                     |            |
|                                | Saisir les modifications.                                                                                     | 3                          |                                                     |            |
| auditionnelles:                |                                                                                                    |                            |                                                     |            |
| Dete de descière se diffection | 4000 Caractères disponibles                                                                                   |                            |                                                     |            |
| Date de derniere modification  | 1:<br>Dupliquer                                                                                               | Enregistrer 🗍 Supprim      | er                                                  |            |
|                                |                                                                                                    | Î                          |                                                     |            |
| Création d                     | 'une nouvelle offre par duplication de l'offre affichée.                                                      | Supprimer                  | une offre.                                          |            |
| Cliq<br>cett                   | uer sur ce bouton <b>AVANT</b> de faire les modifications de<br>se nouvelle offre sinon elles seront perdues. | Attention, il restaurer ur | n'est pas possible de<br>ne offre si elle a été sup | primé      |

#### Modifier le statut d'une offre

|   |                                                                                                    |                                   |                                                                                                    |                                                                                                    | Imprimer 🥖 Mo | odifier les statuts er | n lot 📑 Exporter 💽 Aj                  | outer une offre de stage |  |  |
|---|----------------------------------------------------------------------------------------------------|-----------------------------------|----------------------------------------------------------------------------------------------------|----------------------------------------------------------------------------------------------------|---------------|------------------------|----------------------------------------|--------------------------|--|--|
| ≣ | Offres                                                                                                    | de stages                         |                                                                                                    | Trier par                                                                                                    | Date modifiée | En ordre               | e décroissant 🔻 Total: 2 p             | place(s) pour 2 offre(s) |  |  |
|   | # \$                                                                                                    | Stage                             | Période de stage                                                                                             | Milieu                                                                                                    |               | 2<br>uperviseur        | 🔶 Clientèle 🔶                          |                          |  |  |
|   | 13392                                                                                                    | Complétée<br>Capacité: 1<br>Cliqu | 2019-09-23 au 2019-11-01<br>Lundi, Mardi, Jeudi, Vendredi<br>peu importe les dates<br>er sur la ou les cases | Centre intégré de santé et de services<br>sociaux de Lanaudière<br>Centre de Réadaptation Le Bouclier<br>(Service au Centre Hort 1<br>r Régional<br>es à cocher pour Ine, 6d, Saint- |               |                        | Adulte 18-<br>65<br>ans,Adulte<br>aîné |                          |  |  |
|   | sélectionner le ou les offres de stages.                                                                                         |                                   |                                                                                                    |                                                                                                    |               |                        |                                        |                          |  |  |
|   | Lanaudière<br>Centre de réadaptation<br>1 étudiant par session - pour l'automn                                                   |                                   |                                                                                                    |                                                                                                    |               |                        |                                        |                          |  |  |
|   | 13305                                                                                                    | Complétée<br>Capacité: 1          | Modifier les statuts en                                                                                      | lot                                                                                                    |               |                        |                                        | ×                        |  |  |
|   | Vous avez sélectionné 2 offre(s) de stage. Sélectionnez dans la liste ci-dessous un statut à appliquer aux offres sélectionnées. |                                   |                                                                                                    |                                                                                                    |               |                        |                                        |                          |  |  |
|   |                                                                                                    |                                   | Statut de l'offre de stage                                                                                   |                                                                                                    | Sélectionner  |                        |                                        | T                        |  |  |
|   | Sélectionner le nouveau statut à associer aux offres choisies.                                                                   |                                   |                                                                                                    |                                                                                                    |               |                        |                                        |                          |  |  |

## Imprimer / Exporter les offres de stage

#### Accueil > Gestion de la capacité > Offres de stages

| aca | Anné<br>démique<br>Statu | e 2020-2021<br>e:<br>t:Sélectionn                                   | ♥<br>er ♥                                                                             | Programme<br>d'étude:<br>Région:                 | SCIENCES I                                                                                                    | NFIRMIÈRES 🗸                                                                                                    | Stage:                                                                                        | [SOM6418F       | L] Pratique infi    | Milieu:                              | Aucun m           | llieu sélectio           |
|-----|--------------------------|---------------------------------------------------------------------|---------------------------------------------------------------------------------------|--------------------------------------------------|----------------------------------------------------------------------------------------------------|----------------------------------------------------------------------------------------------------|-----------------------------------------------------------------------------------------------|-----------------|---------------------|--------------------------------------|-------------------|--------------------------|
|     |                          |                                                                     |                                                                                       |                                                  |                                                                                                    |                                                                                                    |                                                                                               | Imprimer        | 🥰 Modifier les sta  | tuts en lot 🔀 Exp                    | orter 💽 Aj        | outer une offre de stage |
| :=  | Offres                   | de stages                                                           | <u>^</u>                                                                              |                                                  |                                                                                                    | -                                                                                                    |                                                                                               | I rier par      | Date modifi V       | En ordre de                          | lotal: 10 plac    | e(s) pour 6 offre(s)     |
|     | #                        | Stage                                                               | Période de                                                                            | stage                                            | Milieu                                                                                                    |                                                                                                    | Superviseur                                                                                   |                 | Clientèle           | Domaines V                           | Contraintes       | Date modifiée 🗸 🗸        |
|     | 26321                    | [SOM6418PL]                                                         | 2021-01-04                                                                            | au 2021-02-08                                    | Centr                                                                                                    | e intégré                                                                                                    |                                                                                               |                 | N/A                 | N/A N                                | N/A               | 2021-07-27 10:53:51      |
|     |                          | débutante tière<br>ligne<br>Complétée                               | ,<br>,                                                                                | <b>Im</b><br>list                                | primer la<br>ce des stag<br>Ouest<br>H4J 1                                                                                                    | eS.<br>Montréal<br>vré-Coeur-<br>rd Gouin<br>Montréal Québec,<br>C5, Canada                                                                                                    | audrey.lalonde.ir<br>audrey.lalonde.ir<br>Lapointe, Fanny<br>Sciences.Infirm<br>fannystar333@ | OU              | v.qc.ca             | Exporter<br>des stage                | r la liste<br>es. |                          |
| _   | 00000                    | Année académique: 2020-2021<br>Stace: ISOM6418PLI Pratique infirmié |                                                                                       |                                                  | débutante tère ligne                                                                                                    | Program                                                                                                    | me d'étude:                                                                                   | SCIENCES INFI   | RMIÈRES             |                                      |                   | 0004 07 00 44 45 00      |
|     | 26298                    |                                                                     |                                                                                       |                                                  |                                                                                                    |                                                                                                    | Secteurs /                                                                                    |                 | 2021-07-20 11:15:08 |                                      |                   |                          |
|     |                          | # Stage<br>26321 (SOM64<br>Pratique<br>débutan<br>Complét           | Stage<br>[SOM6418PL]<br>Pratique infirmière<br>débutante tère ligne<br>Complétée      | Période de stage<br>2021-01-04 au 2021-<br>02-08 | Milieu<br>Centre intégré<br>universitaire de<br>santé et de services<br>sociaux du Nord-de-<br>Tile-de-Montréal<br>Hôpital du Sacré-<br>Coeur-de-Montréal<br>5400, boulevard<br>Gouin Ouest,<br>Montréal Québec,<br>H4J 1C5, Ganada                | Superviseur<br>Lalonde, Audrey<br>Sciences Infimières<br>audrey,lalonde inf. Cem<br>U@ssas, gouv, qc. ca<br>Lapointe, Fanny<br>Sciences Infimières<br>fannystar333@hotmai<br>L.com | Clientòle<br>N/A                                                                              | Domaines<br>N/A | Contraintes<br>N/A  | Date modifiée<br>2021-07-27 10:53:51 |                   |                          |
|     |                          | 26298                                                               | [SOM6418PL]<br>Pratique infirmière<br>débutante têre ligne<br>En cours<br>Capacité: 1 | 2020-09-14 au 2020-<br>10-11<br>Jour 12h         | Montréal<br>Centre intégré<br>universitaire de<br>santé et de services<br>sociaux du Nord-de-<br>l'Île-de-Montréal<br>Hôpital du Sarcé-<br>Coeur-de-Montréal<br>5400, boulevard<br>Gouin Ouest,<br>Montréal Quèbec,<br>H4J 1C5, Canada<br>Montréal | Préceptorat                                                                                                    | Adulte                                                                                        | N/A             | N/A                 | 2021-07-20 11:15:08                  |                   |                          |
|     |                          | 26236                                                               | [SOM6418PL]<br>Pratique infirmière<br>débutante 1ère ligne<br>En cours<br>Capacité: 1 | 2021-01-04 au 2021-<br>02-08<br>Mercredi,Jeudi   | Centre intégré<br>universitaire de<br>santé et de services<br>sociaux du Nord-de-<br>l'Île-de-Montréal                                                                                                    | Manso-Casas,<br>Carmen<br>Sciences Infirmières<br>bvcm@videotron.ca<br>Anctil, Ginette                                                                                             | N/A                                                                                           | N/A             | N/A                 | 2021-07-20 11:15:08                  |                   |                          |
| ٢   | X                        | rotation_offers                                                     | s (2).xls                                                                             | 2                                                |                                                                                                    |                                                                                                    |                                                                                               |                 |                     |                                      |                   |                          |

#### Е G В D F 1 No. de l'offre de stage Programme d'étude Stage Statut Capacité Date de début Date de fin Journées 2 26321 SCIENCES INFIRMIÈRES [SOM6418PL] Pratique infirmière débutante 1ère ligne Complétée 2021-01-04 2021-02-08 SCIENCES INFIRMIÈRES [SOM6418PL] Pratique infirmière débutante 1ère ligne En cours 3 26236 2021-01-04 2021-02-08 Mercredi, Jeudi 1 4 26299 SCIENCES INFIRMIÈRES [SOM6418PL] Pratique infirmière débutante 1ère ligne Complétée 2021-01-04 2021-02-08 Jeudi, Vendredi, Samedi, Dimanche, 2 5 SCIENCES INFIRMIÈRES [SOM6418PL] Pratique infirmière débutante 1ère ligne 26244 Confirmée (Privé) 5 2021-01-04 2021-02-08 Lundi 6 26298 SCIENCES INFIRMIÈRES [SOM6418PL] Pratique infirmière débutante 1ère ligne En cours 2020-09-14 2020-10-11 Jour 12h 1 7 26294 SCIENCES INFIRMIÈRES [SOM6418PL] Pratique infirmière débutante 1ère ligne En cours 2020-09-14 2020-10-11 Jeudi, Vendredi, Samedi, Dimanche, 1